# Steps to fully complete an application:

- 1. Access the landing page, review the program eligibility and click 'Apply Now'
- 2. Create your account or log into your previous account
- 3. Update your profile and save
- 4. Click 'Scholarships' and locate the San Antonio Area Foundation Scholarship Programs Common Application
- 5. Complete your application, making sure all questions with an asterisks are completed
- 6. Upload transcript
- 7. Lock and Submit

# Accessing the landing page:

Link for landing page: https://learnmore.scholarsapply.org/saafdn

- Review eligibility requirements for each fund
- Review the FAQ for frequently asked questions
- Review the awards tab to find out more information on the selection process and award payments
- Review Supporting Documents page and learn about what will need to be uploaded with your application

Once you have reviewed the landing page and are ready to apply, click the 'Apply Now' button, you will be directed to the Scholarship America Hub to create/ access your account and submit your application.

### Creating your account or logging into your current account:

- New to Hub: If you have NOT already created an account:
  - Click I'm a student'

| tholarship<br>merica. Hub |                                                                                                    |
|---------------------------|----------------------------------------------------------------------------------------------------|
|                           | You've reached the gateway to scholarships available through<br>Scholarship America. Sign in or create an account below to get<br>started. |
|                           | Sign In<br>Username •                                                                                                    |
|                           | Password *                                                                                                    |
|                           | LOG IN<br>Forgot password/username?                                                                                                    |
|                           | First time here?                                                                                                    |
|                           | I'm a student                                                                                                    |

o Fill out registration

# At registration Constraints Constraints

- You will then receive an email confirming your registration. If you do not see if right away, check you spam folder and mark Scholarship America as a safe sender.
  - Click on 'Confirm your registration' within the email. You will then be able to choose your password

| Hello First 3 Last 3,                                                                                                    |
|----------------------------------------------------------------------------------------------------|
| You are receiving this notification because you registered for an account on the Scholarship America Hub. If this is correct, follow the link below to confirm. |
| Confirm your registration                                                                                                    |
| If you need assistance or have questions, <u>contact us</u> .                                                                                                   |
| Thank you,                                                                                                    |
| Scholarship America Customer Support Team                                                                                                    |

Input your password

| Set your password                                                             |                                                                                                    |      |  |  |
|-------------------------------------------------------------------------------|----------------------------------------------------------------------------------------------------|------|--|--|
| The username for this account: "mconroy4"                                     |                                                                                                    |      |  |  |
| Once your password is set, you will automatically be logged into the website. |                                                                                                    |      |  |  |
| Your new password                                                             | •••••                                                                                                    | **** |  |  |
|                                                                               | Please select a case-sensitive password for your account. It must be at least 8<br>characters long and contain at least one lower case letter, upper case letter, and<br>some other character. No spaces, single quotes, or double quotes are allowed. |      |  |  |
| Confirm your new password                                                     |                                                                                                    | **** |  |  |
|                                                                               | Please re-type your password for verification                                                                                                    |      |  |  |
|                                                                               | Log in                                                                                                    |      |  |  |
|                                                                               | This button will be enabled once the passwords match                                                                                                    |      |  |  |

Log in

• Complete your profile information

### Returning to Hub: If you have already created a Hub account previously

o Log in with your username and password

| Sign In                   |
|---------------------------|
| Username *                |
|                           |
| Password *                |
|                           |
| LOG IN                    |
| Forgot password/username? |

- o If you forgot your password or username, select that option and follow the prompts
  - An email will be sent to you to change your password
    - If you do not see it right away, check you spam folder and mark Scholarship America as a safe sender.

# Creating or editing your profile

### - Personal information required

- Date of Birth
- o Address to include City, State, Zip and County
- Phone Number
- o Gender
- Ethnicity

# Post-secondary education information required

- o Current grade level
  - What level of school are you in right now for the 2023-24 academic year?
- o GPA
- Type of post-secondary school you plan to attend for the 2023-24 academic year
- High school graduation year
- o Field of Study
  - Broad area of study, you can be more specific within the application

- Are you a first-generation college student?
  - Are you the first person in your family to attend college?
  - Year in school for the upcoming 2023-24 academic year
    - Example: If you are currently a high school senior, you will be a 1<sup>st</sup>-year undergrad/Freshman next year

Please complete the following profile fields. This is the basic information required for applications in the Scholarship America Hub. Your information will prepopulate on your applications. When your information changes, come back to this page and make updates. Using your completed profile information, we will match you with available and open scholarships.

| Date of birth *                                                                                                    | 01/01/1940                                                                                        |
|----------------------------------------------------------------------------------------------------|---------------------------------------------------------------------------------------------------|
|                                                                                                    | Format: mm/dd/yyyy                                                                                |
| Country *                                                                                                    | United States                                                                                     |
| Address *                                                                                                    | 304 Test                                                                                          |
|                                                                                                    | Your primary address                                                                              |
| Address (line 2)                                                                                                    |                                                                                                   |
| City *                                                                                                    | Test                                                                                              |
| State/Province *                                                                                                    | Minnesota                                                                                         |
| 7IP/Postal code                                                                                                    |                                                                                                   |
|                                                                                                    | 56017                                                                                             |
| Primary phone *                                                                                                    | 555-555-5555                                                                                      |
| Constant •                                                                                                    | Forma: 555-555                                                                                    |
| Gender •                                                                                                    | Do not wish to report 🗸                                                                           |
| Ethnicity *                                                                                                    | Do not wish to report v                                                                           |
|                                                                                                    |                                                                                                   |
| Profile Information                                                                                                    |                                                                                                   |
|                                                                                                    |                                                                                                   |
| Your current grade level *                                                                                                    | Postsecondary (university) student                                                                |
| Cumulative GPA on a 4.00 scale *                                                                                                    | 3.00                                                                                              |
|                                                                                                    | This website uses a 4.00 GPA scale. If needed, view the conversion chart to convert your % grade. |
| Post-secondary school type you plan to                                                                                                    | University or 4-year college                                                                      |
| attend *                                                                                                    | onitronally of Fyear contege                                                                      |
| attend *                                                                                                    |                                                                                                   |
| attend *<br>What year do/did you complete high<br>school/secondary school *                                                                                                    |                                                                                                   |
| attend * What year do/did you complete high school/secondary school *                                                                                                    | 2018<br>fernat: yyyy                                                                              |
| attend *<br>What year do/did you complete high<br>school/secondary school *<br>Field of study *                                                                                             | 2018<br>Aarmat: yyyy<br>Undecided                                                                 |
| attend *<br>What year do/did you complete high<br>school/secondary school *<br>Field of study *<br>First generation college student *                                                       | 2018<br>Aarmat: yyyy<br>Undecided<br>Q Yes                                                        |
| attend * What year do/did you complete high school/secondary school * Field of study * First generation college student * Year in school for the upcoming schemic                           | 2018<br>Aamat: yyyy<br>Undecided<br>O Yes<br>© No                                                 |
| attend *<br>What year do/did you complete high<br>school/secondary school *<br>Field of study *<br>First generation college student *<br>Year in school for the upcoming academic<br>year * | 2018<br>Aumat: yyyy<br>Undecided v<br>Yes<br>No<br>3rd year undergraduate/Junior v                |

# SAVE YOUR PROFILE BEFORE CONTINUING!

# **Accessing the application**

0

0

o Once you have saved your profile, click on the Scholarships tab at the top of the webpage

|                     |                       | Welcome,        | 1         |              | $\frown$            | © Se         | ttings   Log out |
|---------------------|-----------------------|-----------------|-----------|--------------|---------------------|--------------|------------------|
| Scholars<br>America | Hub                   |                 | Dashboard | ☆<br>Profile | (i)<br>Scholarships | Recommenders | Documents        |
| oll until ve        | u see the San Antonia | Area Foundation | Scholarsh | in Annli     | ication /           |              |                  |

- \*If you do not see the application, your profile may need to be adjusted. Please email <u>saafdn@scholarshipamerica.org</u> for assistance. \*
- o Click 'Apply Now' and you will be taken to the application

# **Completing the application**

• Follow allow with your progress in the progress bar at the top of your application. The bars highlight green as you complete the sections successfully.

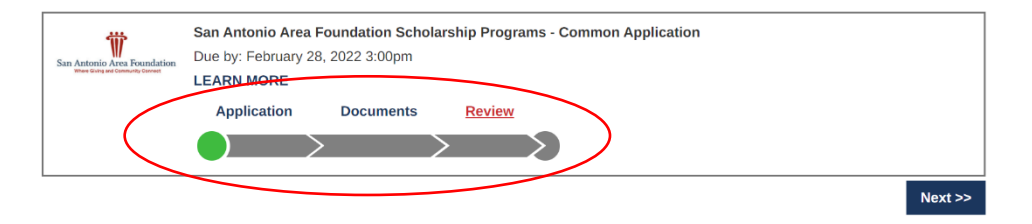

# Application Section

- \*Any part that has a red asterisk next to it, needs to be filled out to submit your application.\*
- Student Eligibility Information
  - Some question may have additional questions that need to be answered

| Chudent Elizibility Information                                                                                                    |                                                                                                    |
|----------------------------------------------------------------------------------------------------|----------------------------------------------------------------------------------------------------|
| Student Eligibility information                                                                                                    |                                                                                                    |
| The answers provided in this section will be u                                                                                                    | sed to match students to funds for which they may be eligible.                                                                  |
| I am a: *                                                                                                    | <ul> <li>U.S. Citizen</li> <li>U.S. Permanent Resident</li> <li>Not a U.S. Citizen or U.S. Permanent Resident</li> </ul>        |
|                                                                                                    | The answer provided here will only be used to match students to scholarship funds that have a citizenship eligibility criteria. |
| Resident County *                                                                                                    | -Choose one-                                                                                                    |
| Are you married? *                                                                                                    | <ul> <li>Yes</li> <li>No</li> </ul>                                                                                             |
| Are you re-entering the academic world after a lapse of 3 years or more? *                                                                                                    | -Choose one- 🗸                                                                                                    |
| Estimate the number of hours of community<br>and/or leadership service you have<br>completed in the past four years *                                                                                                    | 13                                                                                                    |
| Are you the first person in your family to attend college? *                                                                                                    | <ul> <li>○ Yes</li> <li>○ No</li> </ul>                                                                                         |
| Do you attend a Judeo-Christian affiliated institution? *                                                                                                    | Choose one- →                                                                                                    |
| Are you a previous San Antonio Area<br>Foundation recipient? *                                                                                                    | -Choose one- 🗸                                                                                                    |
| Have you or a family member been ill,<br>injured, or deceased while on active,<br>reserve, or national guard status and<br>received medical treatment at a military<br>facility in the Joint Base San Antonio/Fort<br>Sam Houston system area? * | -Choose one- 🗸                                                                                                    |
| Have you participated in the post-graduate<br>Kym's Kids program? *                                                                                                    | -Choose one- 🗸                                                                                                    |
| Have you participated in varsity athletics?                                                                                                    | -Choose one- 🗸                                                                                                    |
| Are you the child of an American service<br>member who was killed in action, lost<br>limb(s) or suffered a serious traumatic<br>injury or death? *                                                                                               | -Choose one- 🗸                                                                                                    |
| Would you like to be considered for the Erin<br>Wilson McMahon Memorial Scholarship<br>Fund for students attending college out of                                                                                                    | -Choose one- 🗸                                                                                                    |

# • Employee Sponsor Programs

• This section only needs to be completed if you would like to be considered for employee sponsored programs. Please read the funds PDF to review requirements.

| Employee Sponsored Programs                                                                                                    |                                                                                                    |
|----------------------------------------------------------------------------------------------------|----------------------------------------------------------------------------------------------------|
| Employee oponsored Programs                                                                                                    |                                                                                                    |
| The answers provided in this section will be employees and/or their depenpents.                                                            | used to determine if a student may be eligible for funds sponsored by specific organizations for their |
| Beldon Enterprises: Are you a current<br>employee or a child/grandchild of a current<br>employee? *                                        | -Choose one- 🗸                                                                                         |
| Express News: Are you a child of a current Express News employee? *                                                                        | -Choose one- 🗸                                                                                         |
| John L. Santikos: Are you a current<br>employee or an immediate family member<br>of a current employee of John L. Santikos<br>Companies? * | -Choose one- 🗸                                                                                         |
| Employee First Name                                                                                                    |                                                                                                    |
| Employee Last Name                                                                                                    |                                                                                                    |
| Employee ID #                                                                                                    |                                                                                                    |
| Work Location City                                                                                                    |                                                                                                    |
| Work Location State                                                                                                    | -Choose one-                                                                                           |
| Employee is the applicant's                                                                                                    | -Choose one- 🗸                                                                                         |

# • Parent or Guardian Information

| Parent or Guardian Information               |                                             |  |
|----------------------------------------------|---------------------------------------------|--|
|                                              |                                             |  |
| Provide Information about your parent, gurad | ian, or an alternate contact's information. |  |
| Parent or Alternate Contact's First Name *   |                                             |  |
| Parent or Alternate Contact's Last Name *    |                                             |  |
| Daytime Phone *                              |                                             |  |
| Email Address *                              |                                             |  |

# • High School Information

| High School Information                                           |                                                                            |                               |
|-------------------------------------------------------------------|----------------------------------------------------------------------------|-------------------------------|
| High School Montation                                             |                                                                            |                               |
| Provide information about your high school. below (if available). | If you are currently in your final year of high school, also provide the a | cademic information requested |
| I am graduating from: *                                           | -Choose one-                                                               | ~                             |
| High School City *                                                |                                                                            |                               |
| My high school is/was in one of the following counties *          | -Choose one-                                                               |                               |
| My high school is/was in one of the following districts *         | Choose one-                                                                |                               |
| High School State *                                               | -Choose one-                                                               |                               |
| High School Graduation or GED<br>Completion Month *               | -Choose one- 🗸                                                             |                               |
| High School Graduation or GED<br>Completion Year *                |                                                                            |                               |
| Does your transcript provide a class rank?                        | -Choose one- 🗸                                                             |                               |
| Highest SAT Evidence-Based Reading and Writing score              | format: 600                                                                |                               |
| Highest SAT Math score                                            |                                                                            |                               |
|                                                                   | format: 600                                                                |                               |
| Highest ACT composite score                                       |                                                                            |                               |
|                                                                   | format: 26                                                                 |                               |

# o Post-Secondary Information

•

- Provide information on the school you plan to attend next year
  - If you are undecided, select your first preference
  - If you change school choice after you submit, you need to email <u>saafdn@scholarshipamerica.org</u> to update your application.
- Use the search bar provided to find your school. Do not use abbreviations.

| Postsecondary School Information                                                                                                    |                                                      |  |  |  |
|----------------------------------------------------------------------------------------------------|------------------------------------------------------|--|--|--|
| Provide information about the postsecondary school you plan to attend for the upcoming academic year. If you are undecided or your enrollment status is unknown, select your first preference.                         |                                                      |  |  |  |
| When using the "Find your school" function, US/Canada students please select the State/Province where the school is located and enter a Keyword<br>from the name of the school. Select school from the resulting list. |                                                      |  |  |  |
| Students attending school outside of US/Canada, use the Keyword search only and select from the resulting list.                                                                                                    |                                                      |  |  |  |
| If your school is not found, select the School Not Listed option and complete all of the school fields.                                                                                                    |                                                      |  |  |  |
|                                                                                                    | Find your school                                     |  |  |  |
|                                                                                                    | State/Province -Choose one-                          |  |  |  |
|                                                                                                    | Keyword                                              |  |  |  |
| College Name *                                                                                                    | University of Wisconsin-Stout                        |  |  |  |
| College City *                                                                                                    | Menomonie                                            |  |  |  |
| My college is in one of the following counties *                                                                                                    | -Choose one-                                         |  |  |  |
| College State *                                                                                                    | Wisconsin                                            |  |  |  |
| Did you receive automatic admittance to Texas state colleges through Apply Texas *                                                                                                    | Yes No does not include University of Texas - Austin |  |  |  |
| College Type *                                                                                                    | 4-year college or university 🗸                       |  |  |  |
| Next year in College *                                                                                                    | Second Year/Sophomore 🗸                              |  |  |  |
| I will be enrolled *                                                                                                    | Full-time V                                          |  |  |  |
| Expected College Graduation Month *                                                                                                    | June 🗸                                               |  |  |  |
| Expected College Graduation Year *                                                                                                    | 2024                                                 |  |  |  |
|                                                                                                    | 2007                                                 |  |  |  |
| Degree Sought *                                                                                                    | -Choose one- 🗸                                       |  |  |  |
| Is your major in a STEM field? *                                                                                                    | <ul><li>○ Yes</li><li>○ No</li></ul>                 |  |  |  |
| Are you pursuing a degree in the Health Care field? *                                                                                                    | ○ Yes<br>○ No                                        |  |  |  |
| Major or course of study *                                                                                                    | Math                                                 |  |  |  |
| Minor area of study                                                                                                    |                                                      |  |  |  |
|                                                                                                    | If applicable                                        |  |  |  |

# o Self-Declared GPA

- Enter your GPA on a 4.00 scale.
  - If you GPA is higher than a 4.00, please enter 4.00
- Select your GPA type based on the transcript (high school or undergrad) you are providing.

| Self-Declared GPA                                                                                                    |                                                                                                   |  |
|----------------------------------------------------------------------------------------------------|---------------------------------------------------------------------------------------------------|--|
| Self-Declared GFA                                                                                                    |                                                                                                   |  |
| If you are currently a high school senior or have not yet completed one full term of postsecondary education, provide your cumulative grade point<br>average from grades 9-12. Enter your cumulative High School grade point average on a 4.00 scale. |                                                                                                   |  |
| If you are currently in college/postsecondary school and have completed at least one full term, enter your cumulative postsecondary grade point<br>average on a 4.00 scale.                                                                           |                                                                                                   |  |
| Cumulative GPA on a 4.00 scale *                                                                                                    |                                                                                                   |  |
|                                                                                                    | This website uses a 4.00 GPA scale. If needed, view the conversion chart to convert your % grade. |  |
| GPA Type *                                                                                                    | -Choose one-                                                                                      |  |
|                                                                                                    |                                                                                                   |  |

### • Work Experience

- Be sure to include your work experience
- There is the option to add additional work experience if needed

| Work Experience                                                                                                    |                                                            |  |  |  |
|----------------------------------------------------------------------------------------------------|------------------------------------------------------------|--|--|--|
| List your paid work experiences during the past four years (examples: food server, cashier, babysitter, yard work, office work). Be sure to include your work experience with Panda Restaurant Group. For each position, indicate dates of employment, total number of months worked, and the average number of hours worked each week. |                                                            |  |  |  |
| To report additional jobs, click the Add Anoth                                                                                                    | ner button below. You may report up to 8 work experiences. |  |  |  |
| #1                                                                                                    |                                                            |  |  |  |
| Employer and/or position                                                                                                    |                                                            |  |  |  |
| Starting month                                                                                                    | -Choose one- V                                             |  |  |  |
| Starting year                                                                                                    | yyyy                                                       |  |  |  |
| Are you still Employed?                                                                                                    | O Yes<br>O No                                              |  |  |  |
| Total number of months worked                                                                                                    |                                                            |  |  |  |
| Number of hours employed per week                                                                                                    | -Choose one- 🗸                                             |  |  |  |
| Add Another                                                                                                    |                                                            |  |  |  |

# • Activities, Awards and Honors

- List any school or volunteer activities in the last four years
  - Examples: sports, student government, music, coaching, volunteering
- Include the number of years for each activity and any levels of leadership held in each activityThere is an option to add more as needed.

### Activities, Awards, and Honors

| Tell us about your school and volunteer (unpaid) community activities during the past four years (examples: student government, sports, music,<br>Scouts, hospital volunteer, coaching). For each activity, indicate the academic years of participation, leadership positions or offices held, and awards<br>and honors received. If participation was only during summer months, mark the academic year following the summer of participation. |                                                                                        |                   |  |
|----------------------------------------------------------------------------------------------------|----------------------------------------------------------------------------------------|-------------------|--|
| Report each activity separately. To report ac                                                                                                    | ditional activities, click the Add Anot                                                | her button below. |  |
| #1                                                                                                    |                                                                                        |                   |  |
| Activity                                                                                                    |                                                                                        | ]                 |  |
| Activity Years                                                                                                    | <ul> <li>2020-2021</li> <li>2019-2020</li> <li>2018-2019</li> <li>2017-2018</li> </ul> |                   |  |
| Leadership position/office held for this activity                                                                                                    |                                                                                        | ]                 |  |
| Leadership Years                                                                                                    | <ul> <li>2020-2021</li> <li>2019-2020</li> <li>2018-2019</li> <li>2017-2018</li> </ul> |                   |  |
| Additional Leadership position/office held                                                                                                    |                                                                                        | ]                 |  |
| Additional Leadership Years                                                                                                    | □ 2020-2021<br>□ 2019-2020<br>□ 2018-2019<br>□ 2017-2018                               |                   |  |
| Award/Honor received for this activity                                                                                                    |                                                                                        | ]                 |  |
| Award Years                                                                                                    | □ 2020-2021<br>□ 2019-2020<br>□ 2018-2019<br>□ 2017-2018                               |                   |  |
| Additional Award/Honor received                                                                                                    |                                                                                        | ]                 |  |
| Additional award years                                                                                                    | □ 2020-2021<br>□ 2019-2020<br>□ 2018-2019<br>□ 2017-2018                               |                   |  |
| Add Another                                                                                                    |                                                                                        |                   |  |

### o Goals Statement

- Describe your educational and career goals in 1,000 words or less
  - If you need help, click the Essay entry help option

| Goals Statement                                                                                                    |                           |
|----------------------------------------------------------------------------------------------------|---------------------------|
| Goals Statement                                                                                                    |                           |
| Tell us about your educational and career<br>goals and objectives. (Space is limited; be<br>concise.) If you need technical help to<br>complete the essay responses, click the<br>link below. (This will open a new tab or<br>window.)<br>Essay entry help | 0 of 1000 characters used |

# o Unusual Circumstances

Describe how and when any unusual family or personal circumstances have affected your achievement in school, work experience or your participation in school or community activities in 1,000 words or less
 If you need help, click the Essay entry help

| Unusual Circumstances Please describe how and when any unusual family or personal circumstances have affected your achievement in school, work experience, or your participation in school and community activities. (Space is limited; be concise.) Essay entry help | Unusual Circumstances                                                                                                    |                           |  |
|----------------------------------------------------------------------------------------------------|----------------------------------------------------------------------------------------------------|---------------------------|--|
| Please describe how and when any<br>unusual family or personal circumstances<br>have affected your achievement in school,<br>work experience, or your participation in<br>school and community activities. (Space is<br>limited; be concise.)                         | Unusual Circumstances                                                                                                    |                           |  |
| Eddy only nop                                                                                                    | Please describe how and when any<br>unusual family or personal circumstances<br>have affected your achievement in school,<br>work experience, or your participation in<br>school and community activities. (Space is<br>limited; be concise.)<br>Essay entry help | 0 of 1000 characters used |  |

## • Financial Information

### Financial Information

Complete the financial instructions below for the parent(s) if the student applicant is claimed as a dependent. If the applicant is independent, the financial data is to be completed by the applicant.

Review the Financial Information Instructions for detailed information on each section.

If necessary, a separate printed **Financial Data Form (PDF)** may be submitted in order for one to be completed if parents cannot submit jointly on the electronic application. The parent who claims the dependent child as a dependent for tax purposes must provide the information below. Enter whole numbers only. Do **not** use symbols, commas, or decimals.

| Dependency status *                                                                                                    | -Choose one-                                        | ~ |
|----------------------------------------------------------------------------------------------------|-----------------------------------------------------|---|
| State of Residence *                                                                                                    | Choose one-                                         |   |
| Adjusted gross income *                                                                                                  |                                                     |   |
| Total federal tax paid *                                                                                                 |                                                     |   |
| Total Income of Parent/Guardian or<br>Applicant (if independent) *                                                       |                                                     |   |
| Total income of other parent/guardian                                                                                    |                                                     |   |
| Yearly untaxed income and benefits                                                                                       |                                                     |   |
|                                                                                                    | (Social Security, Welfare, Child Support, etc.)     |   |
| Medical and dental expenses not paid by<br>insurance                                                                     | (de pot include promiume)                           |   |
| Total amount of cash, checking, savings, and cash value of stocks $\star$                                                | (do not include relirement plan funds, IRA or 401k) |   |
| Total number of family members living in<br>the household and primarily supported by<br>the reported income *            |                                                     |   |
| Marital Status of Parent/Guardian (or applicant if independent) *                                                        | -Choose one- 🗸                                      |   |
| Total number of family members attending college at least half-time during the coming school year, including applicant * | (must be at least one)                              |   |

- o Certification and Signature
  - Please reach through this section
  - Once ready, sign your name and enter the date
  - Then save answers

| Certification and Signature                                                                                                    |                                                                                                    |        |
|----------------------------------------------------------------------------------------------------|----------------------------------------------------------------------------------------------------|--------|
| You, the applicant, are responsible for accu                                                                                                    | rately completing the entire application and submitting it by the application deadline date.                                                                                                    |        |
| "By submitting this application, I acknowled<br>program guidelines unless otherwise noted<br>Scholarship America. I understand that Sch<br>applications and candidates and selecting s<br><b>Policy</b> . Collected data will be shared only w<br>funds. | ge Scholarship America has the sole responsibility for selecting recipients based on criteria set forth in the<br>for certain funds. All decisions are final. Once submitted, this application becomes the property of<br>olarship America will use the personal data collected in this application for the purpose of reviewing<br>scholarship recipients and will process this data in compliance with the <b>Scholarship America Privacy</b><br>with the sponsor for the administration and promotion of the program unless otherwise noted for certain |        |
| I understand that I may withdraw my conset<br>America, as provided in their <b>Privacy Polic</b><br>will be stored for a period of up to seven (7)                                                                                                    | nt to the processing of personal data by Scholarship America at any time by contacting Scholarship<br>y, but that doing so will impact Scholarship America's ability to consider my application. All application data<br>y years after the last update to this data or for such term as necessary to comply with applicable laws.                                                                                                    |        |
| I certify I meet eligibility requirements of the                                                                                                    | program and the information provided is complete and accurate to the best of my knowledge. If requested,                                                                                                    | 0      |
| I will provide proof of information, including<br>Falsification of information may result in ter                                                                                                    | an official transcript of grades and letters/documentation from the organizations with which I am involved.<br>mination of any award granted.                                                                                                    | 0      |
| By typing my name, I agree to the terms an<br>understand this is an electronic signature th<br>dates below.                                                                                                    | d conditions for submitting an application to the San Antonio Area Foundation Scholarship Program. I<br>tat has the same legal authority as my handwritten signature." Sign the application by typing names and                                                                                                    | 0<br>0 |
| Applicant Signature *                                                                                                    |                                                                                                    | 0      |
| Signature Date *                                                                                                    |                                                                                                    | 0      |
| erginaare bate                                                                                                    | mm-dd+y999                                                                                                    | 0      |
| Parent/Guardian Signature                                                                                                    |                                                                                                    | 0      |
|                                                                                                    | required if applicant is under 18                                                                                                    | 0      |
| Signature Date                                                                                                    |                                                                                                    | 0      |
|                                                                                                    | mm-dd-yyyy                                                                                                    | 0      |
|                                                                                                    |                                                                                                    | 0      |

Once you save you answers, any required field missing will be noted at the top in red.

You will need to complete this before you can submit.

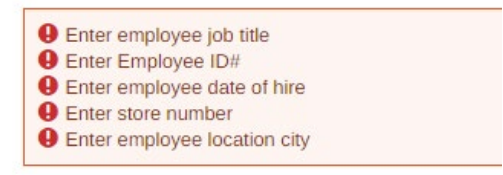

o Once you complete the application successfully, your progress bar should look like this:

| San Antonio Area Foundation<br>When Gray and Converts Convert | San Antonio Area Foundation Scholarship Programs - Common Application<br>Due by: February 28, 2022 3:00pm<br>LEARN MORE |  |  |  |
|---------------------------------------------------------------|----------------------------------------------------------------------------------------------------|--|--|--|
|                                                               | Application Documents Review                                                                                            |  |  |  |
|                                                               |                                                                                                    |  |  |  |
|                                                               | Next >>                                                                                                    |  |  |  |

### Documents Section

- You can upload up to 10 transcripts, only 1 is required to submit.
- Upload a current transcript which should include:
  - It can be unofficial or official, both are accepted
    - Your name
    - The school's name
    - A full list of <u>completed grades</u> with credit hours and terms in which the course was taken
    - Cumulative GPA
- o **<u>DO NOT</u>** upload a grad report or school schedule. These will not be accepted.
- Which type of transcript you should upload
  - If you are a high school senior or graduate who has not yet taken college courses: upload a high school transcript
  - If you are an undergraduate student: upload your must up to date college transcript
- o If you have attended multiple schools, please upload all transcripts

As part of your submission, you must upload the following document(s):

A current, complete transcript of grades, including the most recently completed term. Transcripts must display student name, school name, grade and credit hours, and term in which the course was taken.

0

| Add a Document<br>Only PDF, JPG, and PNG file types a | are allowed.  |                            |
|-------------------------------------------------------|---------------|----------------------------|
| Document Type *                                       | Description * | Document *                 |
| - Choose one -                                        | ▼             | Choose File No file chosen |
|                                                       |               | Add document               |

o Your progress bar should now look like this, if you have successfully uploaded a transcript

| San Antonio Area Foundation<br>Wees Gring and Constantly Conset | San Antonio Area Foundation Scholarship Programs - Common Application<br>Due by: February 28, 2022 3:00pm<br>LEARN MORE |         |  |
|-----------------------------------------------------------------|----------------------------------------------------------------------------------------------------|---------|--|
|                                                                 | Application Documents Review                                                                                            |         |  |
|                                                                 |                                                                                                    |         |  |
| << Previous                                                     |                                                                                                    | Next >> |  |

# Review Section

- o Review all the information you have entered into your application before submitting.
- o Click Lock and Submit, to fully submitted your application to Scholarship America.

| San Antonio Area Foundation<br>When Giving and Community Connect | San Antonio Area Foundation Scholarship Programs - Common Application<br>Due by: February 28, 2022 3:00pm<br>LEARN MORE |   |  |
|------------------------------------------------------------------|----------------------------------------------------------------------------------------------------|---|--|
|                                                                  | Application Documents Review                                                                                            |   |  |
| << Previous                                                      | Lock & Submit                                                                                                    | ) |  |

### o Once you Lock & Submit you are not able to make changes.

If you need to make changes, email <u>saafdn@scholarshipamerica.org</u>

### After Submitting

o On you Dashboard you will see the following to ensure it has been submitted:

|                    |                                 | <u> </u>                | Dashboard                 | Profile      | Scholarships            | Recommenders     | Docun |
|--------------------|---------------------------------|-------------------------|---------------------------|--------------|-------------------------|------------------|-------|
| Manage<br>Accounts |                                 |                         |                           |              |                         |                  |       |
|                    | Your session will end at 11.11. | 39am Central Time if no | action is taken. Clicking | a link or su | bmitting a form will re | eset this timer. |       |

o Click on Submitted, here you will see all your submitted applications

| Action Required (1) | San Antonio Area Foundation | San Antonio Area Foundation Scholarship Programs - Common Application<br>LEARN MORE |
|---------------------|-----------------------------|-------------------------------------------------------------------------------------|
| Submitted (10)      |                             | Review                                                                              |
| Applications (10)   |                             |                                                                                     |
|                     |                             |                                                                                     |

- You will also receive this email:
  - If you do need see this email, check you spam/junk folder.
  - Please also mark Scholarship America as a safe sender to ensure you receive all further emails to your primary inbox

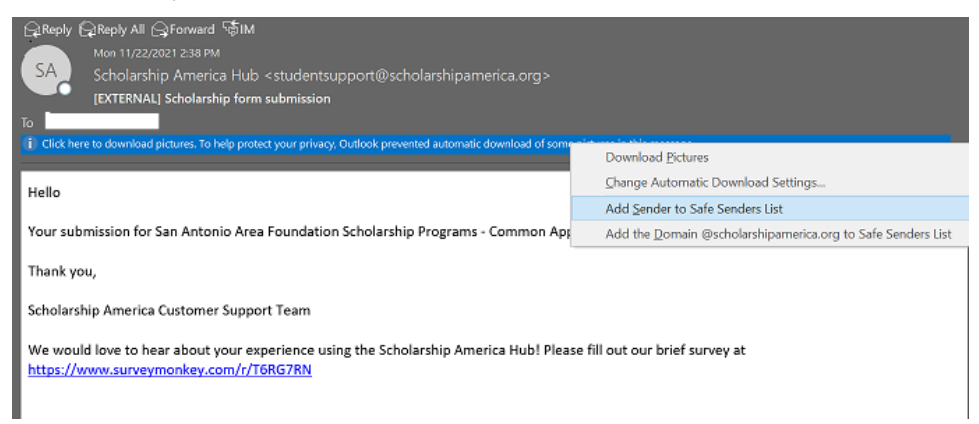

# After Submitting:

- o Notification
  - o You will be notified by email in May regarding the status of your application
  - o If further information is needed after submitting, Scholarship America will reach out to you.